## Comment inscrire mon enfant aux activités ?

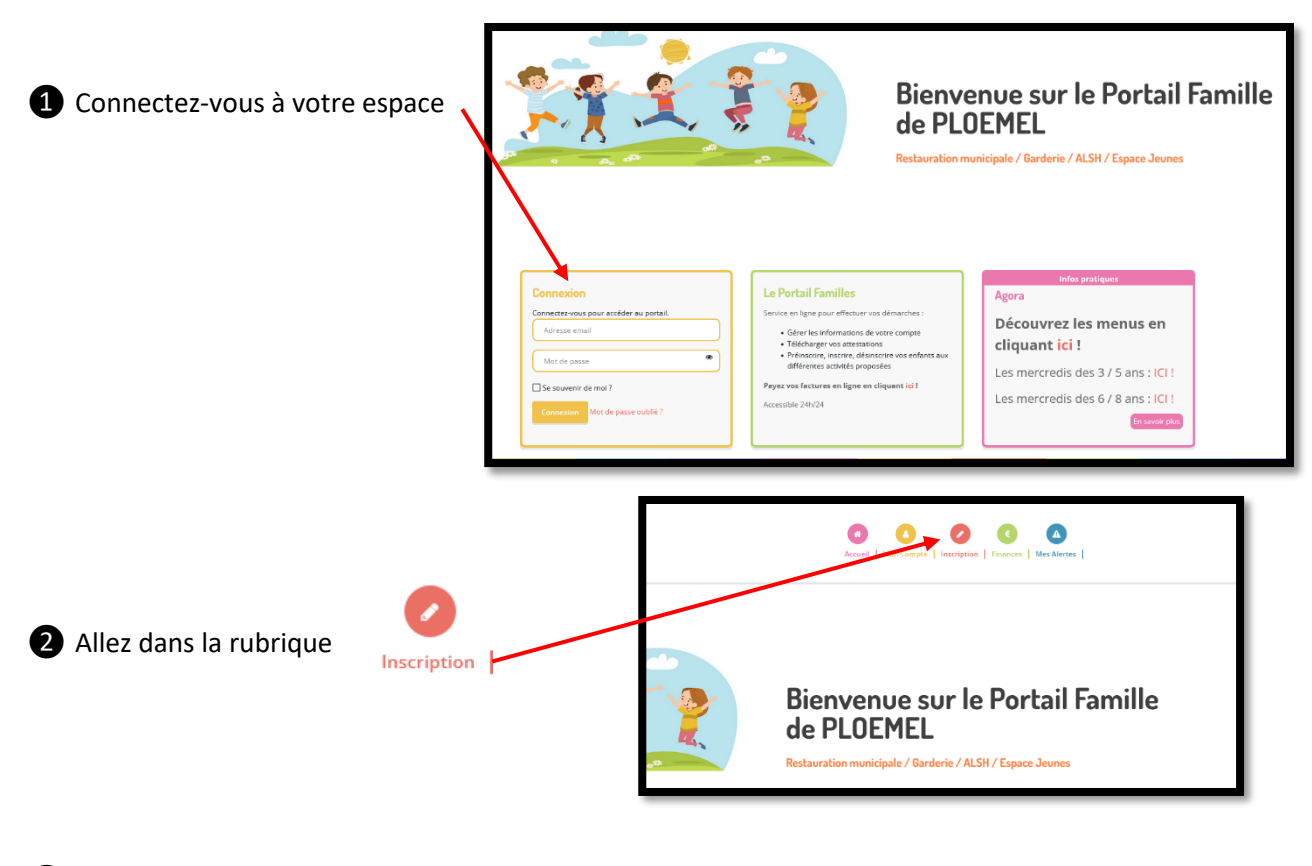

## **3** Vous pouvez :

- Consulter sur le calendrier vos inscriptions et leur statut (validé, en attente validation, dans votre panier, ...)
- Procéder à une (des) inscription(s)

| Mes<br>Dans cet espace, vous avez la                                                                                                    | s inscriptions<br>a possibilité de consulter et de réserver des activités.                                                                                                    |
|----------------------------------------------------------------------------------------------------|----------------------------------------------------------------------------------------------------|
| Inscriptions<br>Toures les inscriptions seront traitées quotidiennement selon<br>les places disponibles et par ordre d'arrivée.<br>S'inscrire | Calendrier<br>Vous pouver revoir à tout moment vos réservations passées<br>et futures en consultant votre calendrier.<br>Il est également possible d'imprimer les calendriers.<br>Accéder                                                                                                    |
|                                                                                                    |                                                                                                    |
| Pour réaliser une nouvelle inscriptio                                                                                                    | Mes réservations         Via pourz prodete ci datasa i Diacopiana, in riervadata et l'associa et a statuta popodet.<br>E ver Pérence, tra permit rengeni a societ i versi et a statuta popodet.<br>E ver Pérence, tra permit rengeni a societ i versi et a statuta popodet.<br>E versi et anno et a statuta popodet.         On,<br>Selectionner, les participants |

<u>ATTENTION !</u> L'accès aux activités se fait en fonction de l'âge/classe de l'enfant. Vous pouvez sélectionner plusieurs enfants en même temps, mais seules les activités communes apparaitront ensuite (Par exemple, inscription au restaurant municipal s'ils sont tous en école primaire mais pas les ALSH ou les garderies s'ils sont dans deux tranches d'âge différentes. Il faut alors inscrire chaque enfant individuellement).

**5** Apparaissent ensuite toutes les activités auxquelles cet (ou ces) enfant(s) peut(-vent) participer.

| Sélectionnez les activités sur lesquelles vous | Mes réservations         Una pouve protective de data na l'incorrigitai, la réannation et samulation des activités proposites.         Cas dibatence, les porests d'orgagent à annuler/facturé de dat le signale.         (Portegarts         Portegarts |
|------------------------------------------------|----------------------------------------------------------------------------------------------------|
| souriaitez faile une reservation.              | Sélectionner les activités Subart                                                                                                    |
| Cliquez sur Suivant>                           | Cliquez sur les activités que vous souhaitez réserver ou annuler<br>R (Suer u ure adigne pour d'Ontimuque les achéis conomies<br>MESICIECT Concernition MIRE                                                                                             |
|                                                | 0 Veuillez sélectionner une catégorie pour afficher les activités associées                                                                                                    |
|                                                |                                                                                                    |
|                                                |                                                                                                    |
|                                                |                                                                                                    |

Cliquez sur les activités à réserver, la case passe au vert. Puis cliquez sur

| Sélectionner les activités<br>Cliquez sur les activités que vous souhaltez réserver ou annuler<br>© Cliquer sur une catégorie pour afficher/masquer les activités concernées<br>MERCREDI SAINTE MARIE                                                                                                    | 4Retour Suivant≯                                                         |
|----------------------------------------------------------------------------------------------------|--------------------------------------------------------------------------|
| GARDERIE DU MERCREDI MATIN + DE 6         GARDERIE DU MERCREDI SOIR + DE 6         MERCREDI APRES           10 1/09/2022 - 07/07/2023         0 De 07h30 à 08h30         0 De 17h00 à 18h30         0 De 12h00 à 17h00           MERCREDI MATIN + DE 6         MERCREDI APRES         PAI PANIER REPAS SAINTE MARIE         0 MERCREDI APRES | S MIDI + DE 6<br>023 11 01/00/2022 - 07/07/2023 11<br>O De 08h30 à 17h00 |
| mm 01/09/2022 - 07/07/2023 mm<br>⊘ De 08h30 à 13h30<br>⊘ De 11h30 à 13h45                                                                                                    | SCOLARE<br>≜01/09/2022 - 07/07/2023 №<br>Ø De 11h30 à 13h45              |
| ∢Retour Suivant⊁                                                                                                    |                                                                          |

6 Pour chaque activité, vous pouvez inscrire **soit sur une période**, soit faire une **réservation ponctuelle**.

| Saisir une période dans mon planning<br>Ajoutez rapidement de longue période au planning ci-dessous en fonction de vos types de si<br>Pour cela, complétez tous les champs indispensables et cliquez sur inscrire ou désinscrire.<br>GARDERIE DU MERCREDI MATIN + DE 6 | Pour une <u>réservation</u><br>récurrente, sélectionnez :                                                | STE MARIE TEMPS DE RESTAURATION SCOLAIRE                                                                                        |
|----------------------------------------------------------------------------------------------------|----------------------------------------------------------------------------------------------------|----------------------------------------------------------------------------------------------------|
| 10/09/2022 - 07/07/2023      • Date debut     • Date fin     29 / 09 / 2022     07 / 07 / 2023     Toutes les semaines     ✓                                                                                                    | <ul> <li>les dates de début et fin de la période,</li> <li>la fréquence,</li> </ul>                      | m 01/09/2022 - 07/07/2023      * Date debut     * Date fin     04 / 10 / 2022     07 / 07 / 2023      Toutes les semaines     ✓ |
| Mercredi  Heure arrivee  07:30  Inscrire  Désinscrire                                                                                                    | <ul> <li>les jours souhaités,</li> <li>l'heure d'arrivée ou de départ prévue pour la garderie</li> </ul> | Lundi Mardi Jeudi Vendredi  Inscrire  Désinscrire                                                                               |
|                                                                                                    | Et cliquez sur Inscrire                                                                                  |                                                                                                    |

Pour une <u>réservation par date</u>, cliquez directement sur le calendrier les dates à réserver selon les activités sélectionnées préalablement. Seules les cases avec le fauteuil peuvent être sélectionnées.

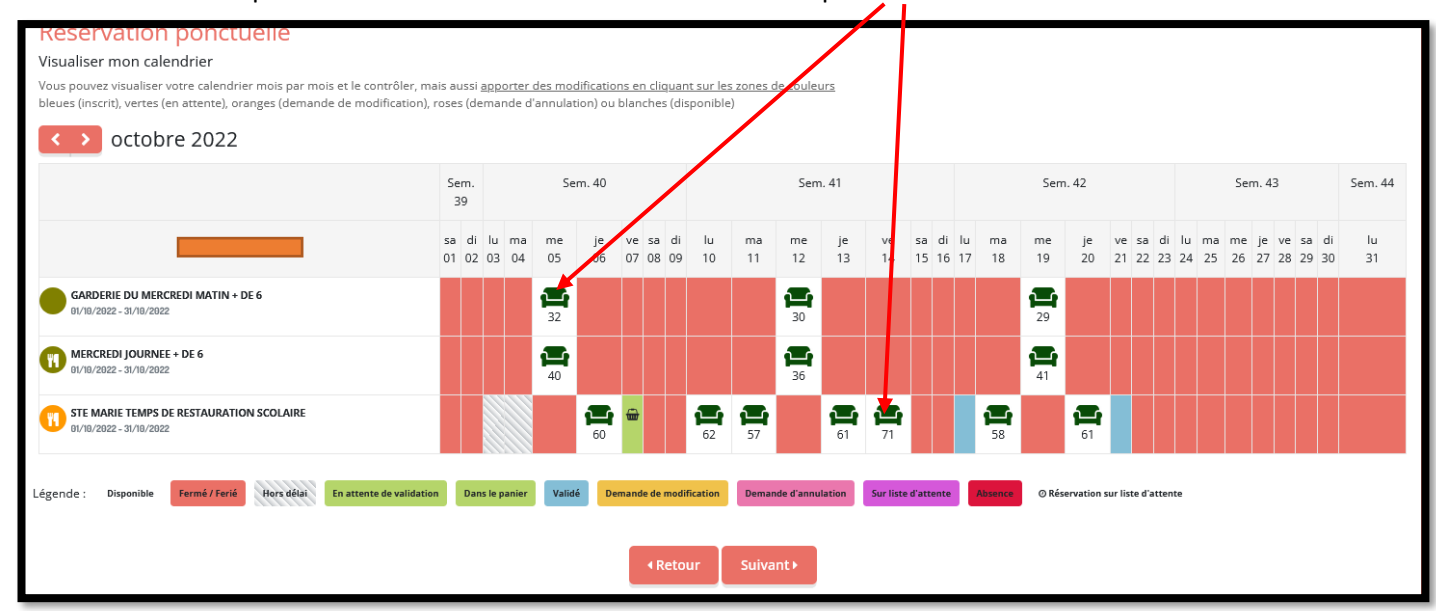

Une fenêtre apparait alors, cliquez sur

L'activité sélectionnée va alors passer en vert avec un panier sur le calendrier. (= activité dans le panier de commande)

## Attention ! Pour les activités ALSH avec possibilité de repas, le repas est automatiquement prévu.

Avec repas

î

Si votre enfant ne déjeune pas au restaurant municipal, cliquez sur la case verte pour voir s'afficher

Sans repas

| MERCREDI JOURNEE + DE 6                                  | MERCREDI JOURNEE + DE 6                                                         | • Inscription ×                               |
|----------------------------------------------------------|---------------------------------------------------------------------------------|-----------------------------------------------|
| ₩ 01/09/2022 - 07/07/2023                                | 曲 01/09/2022 - 07/07/2023                                                       | * Heure arrivee                               |
| * Date debut * Date fin<br>04 / 10 / 2022 07 / 07 / 2023 | * Date debut * Date fin<br>04 / 10 / 2022 07 / 07 / 2023<br>Toutes les semaines | Avec repas<br>Inscrire Annuler                |
| Mercredi Avec repas                                      | Mercredi Sans repas                                                             | Inscription     Heure arrivee     O8:30     V |
| * Heure arrivee<br>08:30 V<br>Inscrire Désinscrire       | * Heure arrivee<br>08:30<br>Inscrire Désinscrire                                | Sans repas                                    |
|                                                          |                                                                                 |                                               |

Une fois toutes vos réservations choisies, ne pas oublier de valider votre commande (panier).

Pour cela, cliquez sur suivant en bas de page. Un récapitulatif de vos réservations s'affiche.

| Vous pou                                 | Mes rése<br>vez procéder d-dessous à l'inscription, la<br>En cas d'absence, les parents s'engas | réservations                | oposées. |               |                 |
|------------------------------------------|-------------------------------------------------------------------------------------------------|-----------------------------|----------|---------------|-----------------|
| L FartEparts                             | - 2 Activities                                                                                  | 3. Pranning                 |          | 4. Nesumé     |                 |
| Résumé                                   |                                                                                                 |                             |          |               |                 |
| Nom                                      | Péri                                                                                            | ode                         | Tarif    | Туре          |                 |
| STE MARIE TEMPS DE RESTAURATION SCOLAIRE | 17/1                                                                                            | 1/22 : 11:30 - 13:45        | 3,80 €   | + Inscription | 8               |
| STE MARIE TEMPS DE RESTAURATION SCOLAIRE | 18/1                                                                                            | 1/22 : 11:30 - 13:45        | 3,80 €   | + Inscription | 8               |
| STE MARIE TEMPS DE RESTAURATION SCOLAIRE | 29/1                                                                                            | 1/22 : 11:30 - 13:45        | 3,80 €   | + Inscription |                 |
|                                          | × Vider le panier + Nou                                                                         | velle inscription 🖉 Valider |          |               | Total : 11.40 € |

Vous pouvez également voir le nombre d'activités réservées dans votre panier (en haut à droite de l'écran).

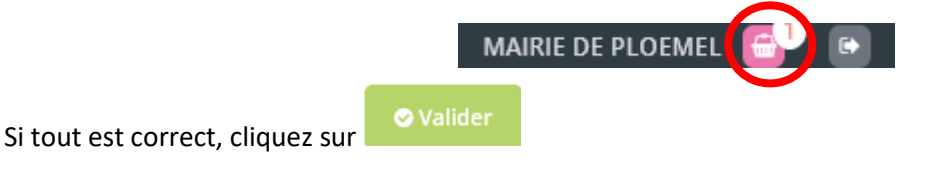

8 Un message apparait avec un numéro de réservation et son statut.

| Mes Réservation                                     |                                  |
|-----------------------------------------------------|----------------------------------|
| Réservation en attente de traitement. (1)           |                                  |
| Réservation #3678 enregistrée le 27/09/2022 à 11:48 | 11,40 € En attente de validation |
|                                                     |                                  |

Si vous regardez votre calendrier dans l'onglet inscription (voir étape **3**), vous constatez que la **case de réservation est en vert sans panier** (= en attente de validation)

| Novembre 2022                                                        | Sem. 44                                | m. 45                                                                                                    | Sem. 46                                   | Sem. 47                                      |
|----------------------------------------------------------------------|----------------------------------------|----------------------------------------------------------------------------------------------------|-------------------------------------------|----------------------------------------------|
|                                                                      | ma me je ve sa di<br>01 02 03 04 05 06 | lu ma me je ve sa di<br>07 08 09 10 11 12 13                                                                                                    | lu ma me je ve sa di<br>15 16 17 18 19 20 | lu ma me je ve sa di<br>21 22 23 24 25 26 27 |
| STE MARIE TEMPS DE RESTAURATION SCOLAIRE<br>BUTIL/2022 - 30/TIL/2022 |                                        | T         T         T <tht< th=""> <tht< th=""> <tht< th=""> <tht< th=""></tht<></tht<></tht<></tht<> | <b>7</b> 2 <b>6</b> 5 <b>1</b>            |                                              |
| légende : Disponible Fermé / Ferié Hors délai En attente de va       | alidation Dans le panier Validé        | Demande de modification Demande d'annulat                                                                                                    | ion Sur liste d'attente Ø Rés             | servation sur liste d'attente                |
|                                                                      |                                        | ⊀Retour Suivant ►                                                                                                    |                                           |                                              |

La commande est passée ! Le service en est informé pour validation.

✓ Pour toute question, le Service Enfance et le Service Jeunesse restent à votre disposition.